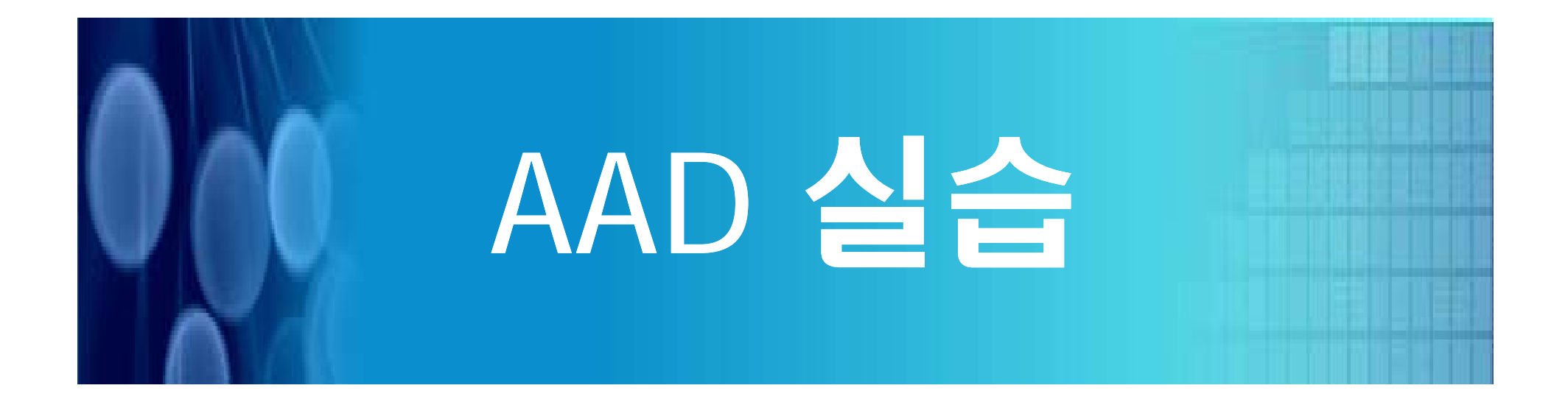

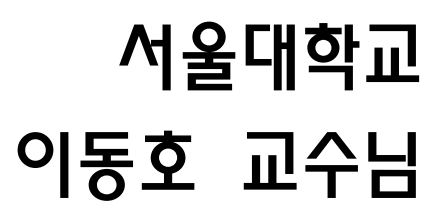

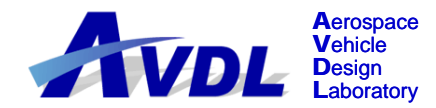

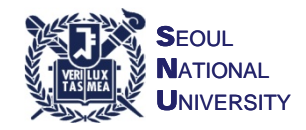

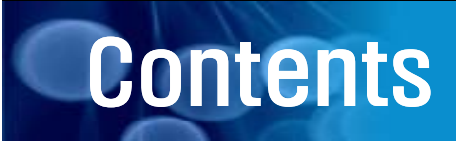

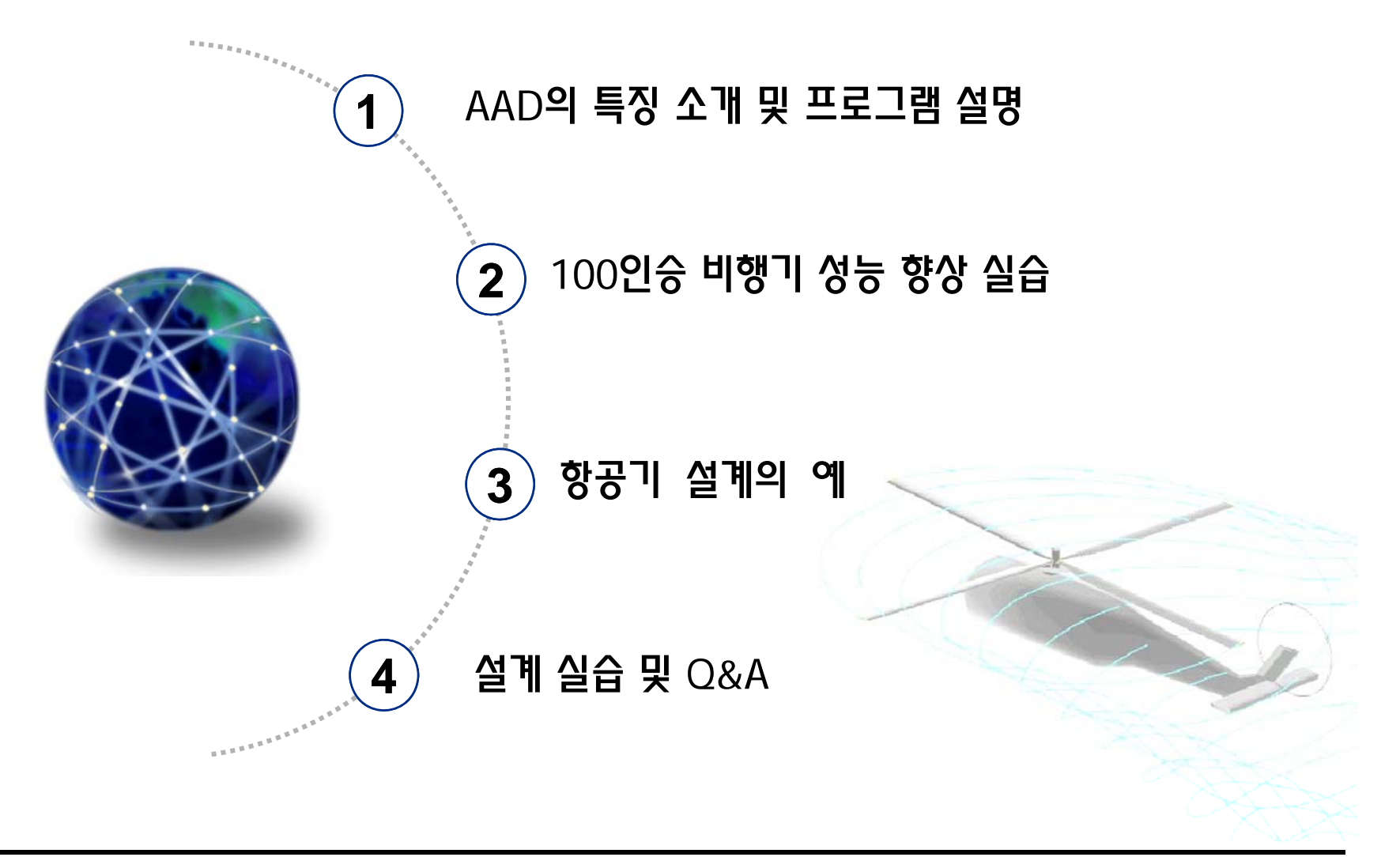

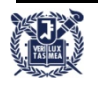

- Step 1. Requirement의 변경
  - Passenger Number : Normal (90 -> 130), Deluxe (12 -> 20)

| Requirements                                                                                            |
|----------------------------------------------------------------------------------------------------|
| Deluxe Seat Arrangement   Performance   Mission Profile   Engine  <br>Payload   Normal Seat Arrangement |
| Crew Weight<br>Weight(Ib): 25 * Number: 2                                                               |
| Attendant Weight<br>Weight(Ib): 150 * Number: 3                                                         |
| Passenger Weight<br>Weight(Ib): 125 * Number(Normal): 130<br>* Number(Delux): 20                        |
| Cargo Weight<br>Weight(Ib): 0                                                                           |
| 확인   취소   적용( <u>A</u> )   도움말                                                                          |

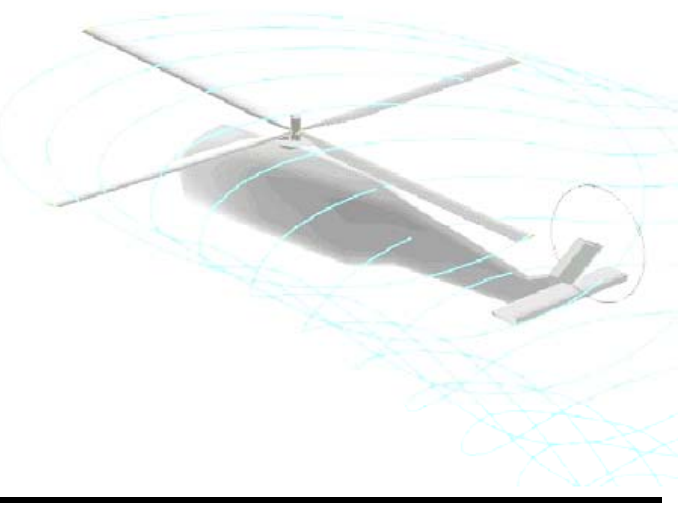

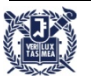

- Step 2-1. Information -> Layout -> 2D
  - 기본적인 항공기 형상을 가지도록 날개의 위치나 엔진의 위치를 재배열
  - Design Input -> Lifting Surface Bulid
    - Main Wing
      - X Position : 47.2999 -> 60.0
    - H Tail
      - X Position : 90 -> 105
    - V Tail
      - X Position : 75 -> 90
    - Design Input -> Component Build
      - Nacelle Design
        - X Position : 75 -> 90

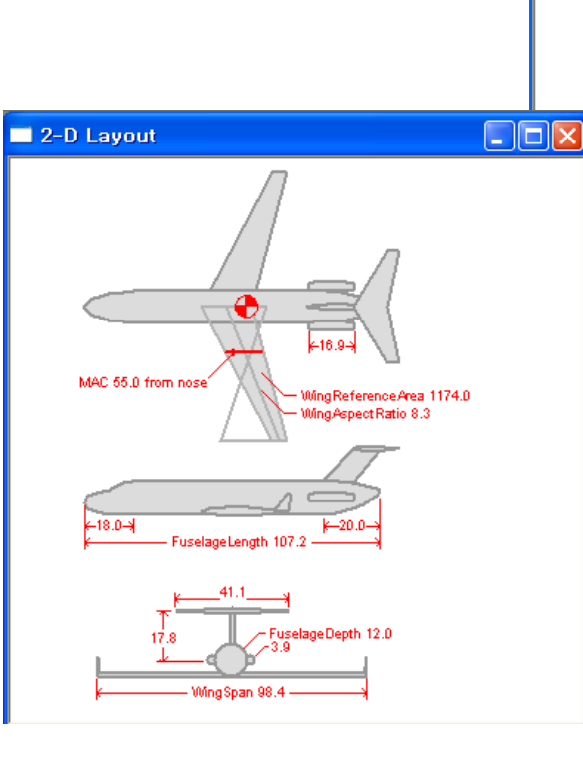

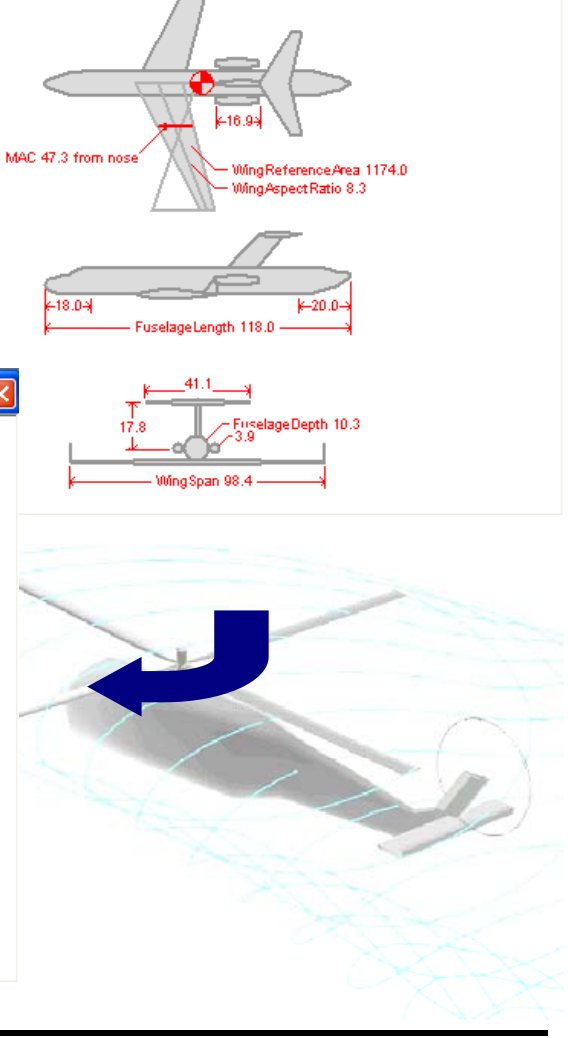

2-D Layout

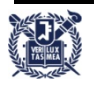

- Step 2-2. Report
  - Invalid Aircraft
  - Unsatisfied Constraint
    - Required Constant Speed Cruise Range

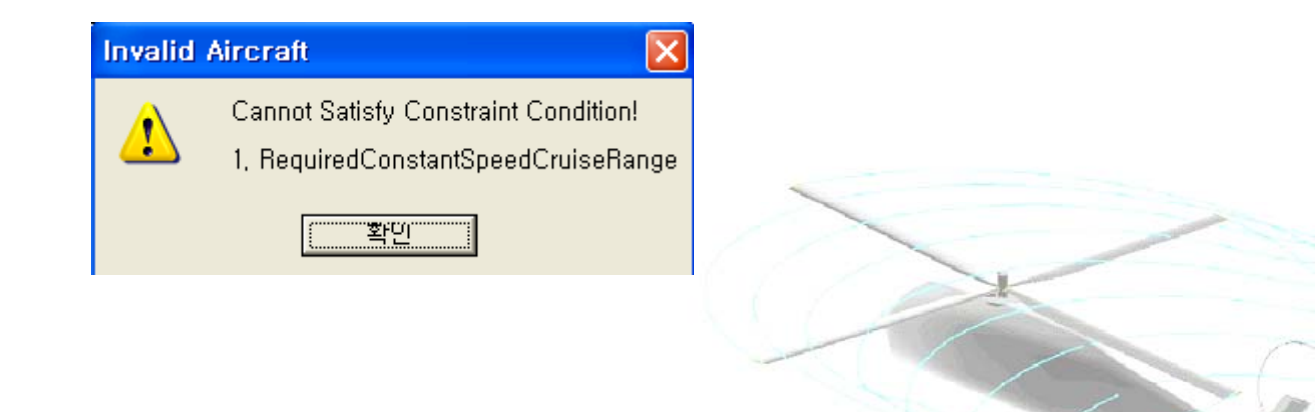

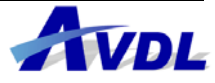

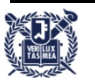

- Step 3. 1D Parametric Study Constant Speed Cruise Range
  - 가장 심각한 문제라고 생각되는 항속거리 문제를 먼저 해결하기로 함.
  - 나머지 문제는 항공기 제어에 관련되는 변수로 주익의 위치 조절을 통해 해결 가능
  - 주어진 문제와 가장 관련이 깊은 설계 변수 선정 : Takeoff Max Gross Weight
  - 1D Parametric Study : Takeoff Max Gross Weight vs. Constant Speed Cruise Range

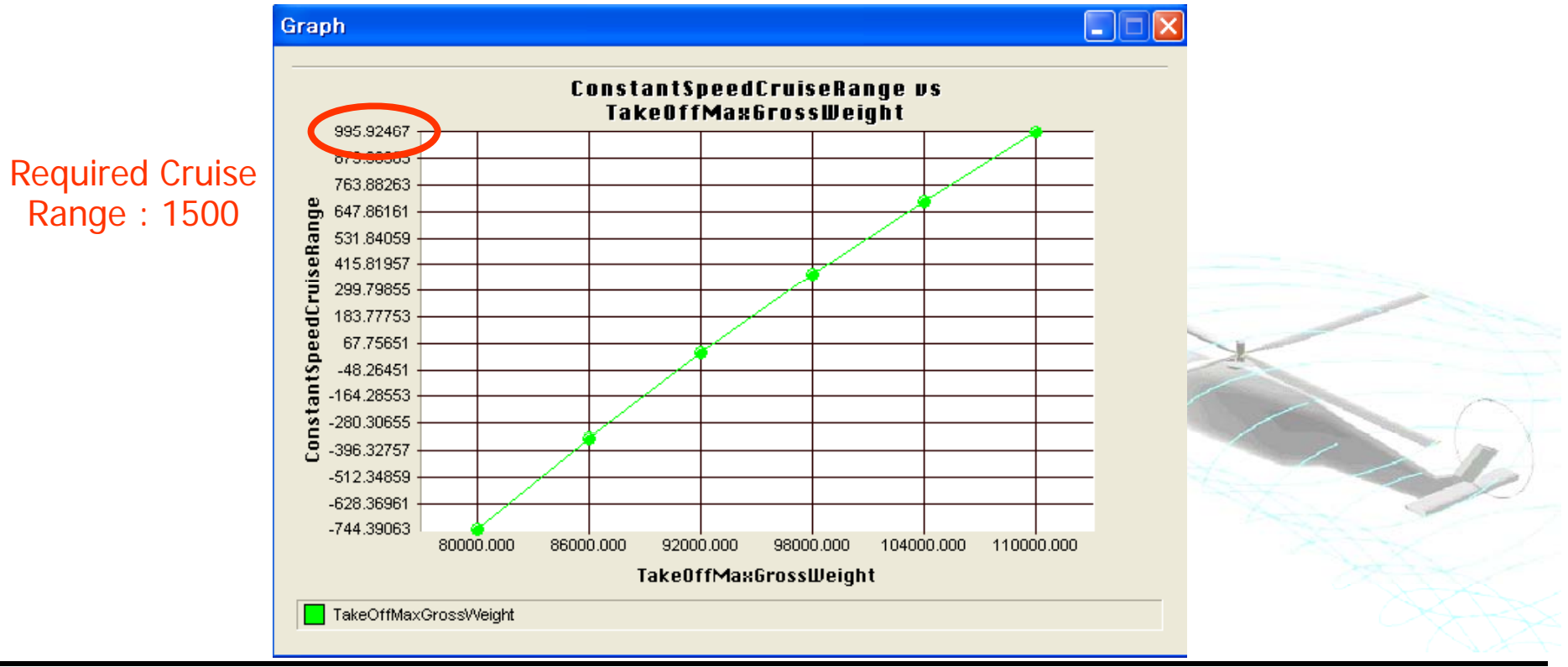

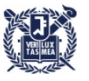

- Step 3-1. Design Variable Min/Max Value Change
  - 이륙중량의 최대값이 110,000 으로 되어 있어 원하는 범위의 데이터를 보지 못함
  - 이륙중량의 범위를 조절하여 원하는 범위까지 볼 수 있도록 설정할 필요성 제기

| 🧕 dsn1 📃 🗖 🔀                                                                                                    |         |
|----------------------------------------------------------------------------------------------------|---------|
| Variables   Input Variables   StringerYoungModulus 160000000.00000   TailEngineNumber 0.00000   TakeOffAltitude 100.00000   TakeOffAltitude 100.00000   TakeOffAltitude 102.499.97656   TakeOffWingMaxCL Invalid   Output Variable InputVariable Information   Output Variable Properties   TakeOffWingMaxCL Invalid   TakeOffWingMaxLLiftAngle Invalid   TakeOffWingNFuselageCLAtZeroAngle Invalid   TakeOffWingSewaldEfficiencyFactor Invalid   TakeOffWingZeroLiftAngle Invalid   TakeOffWingZeroLiftAngle Invalid   TakeOffWingZeroLiftAngle Invalid   TakeOffWingZeroLiftAngle Invalid   TakeOffWingZeroLiftAngle Invalid   TakeOffWingZeroLiftAngle Invalid   TakeOffWingZeroLiftAngle Invalid   TakeOffWingZeroLiftAngle Invalid   TakeOffWingZeroLiftAngle Invalid   TakeOffWingZeroLiftAngle Trace Bused   Winft Winft   Waximure 110000   Ta | 115,000 |

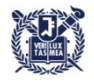

- Step 3-2. 1D Parametric Study Constant Speed Cruise Range
  - 요구되는 항속거리를 만족시키기 위해서는 120,500 정도의 이륙중량이 요구
  - 이륙중량을 122,000으로 수정하여 입력

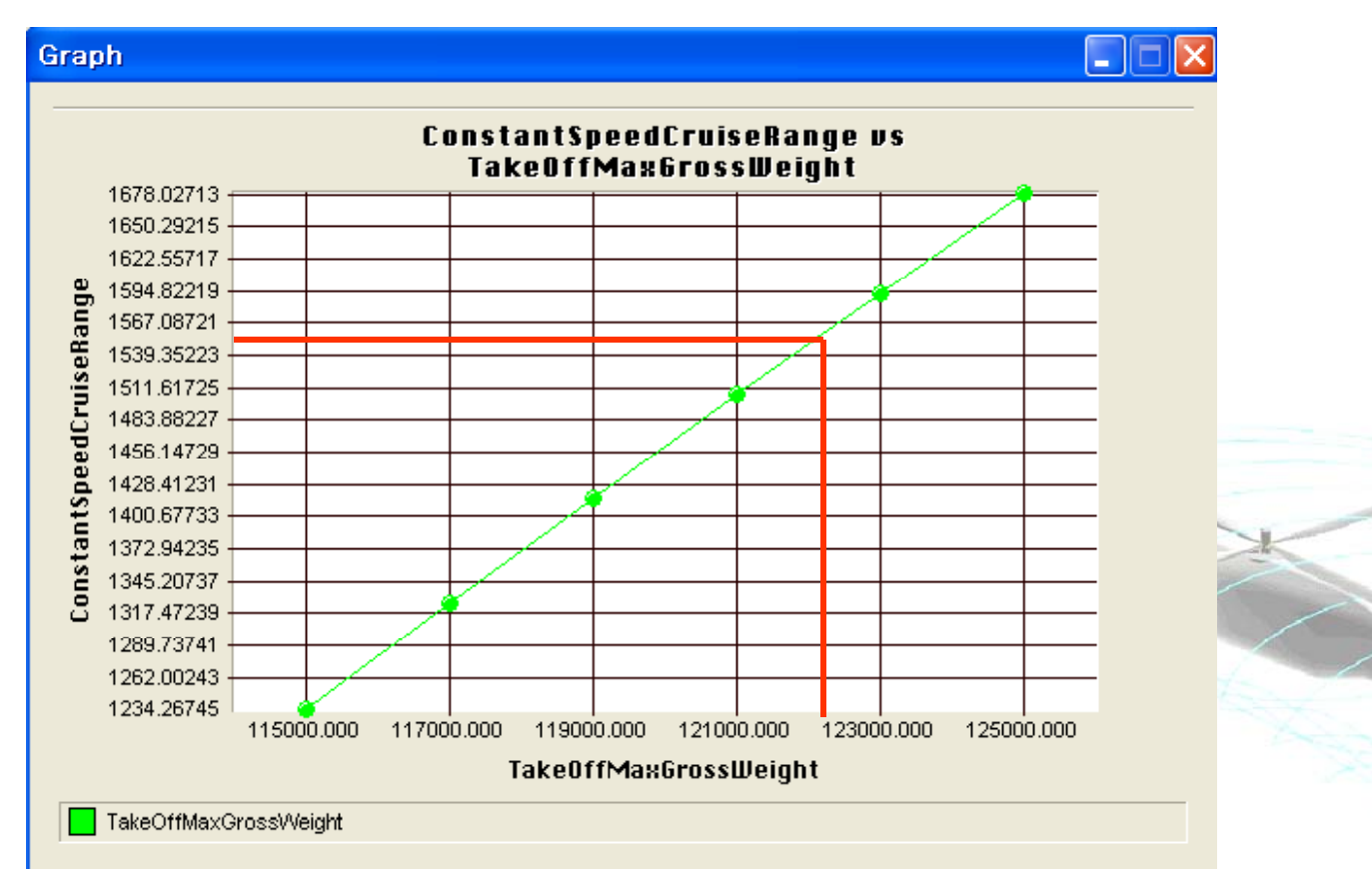

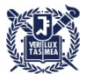

- Step 4. Report
  - Invalid All
  - 항속거리 여전히 만족 못함
  - 1D Parametric Study : 이륙중량을 124,000으로 수정 (이륙중량의 범위를 124,000 ~ 130,000 으로 수정)

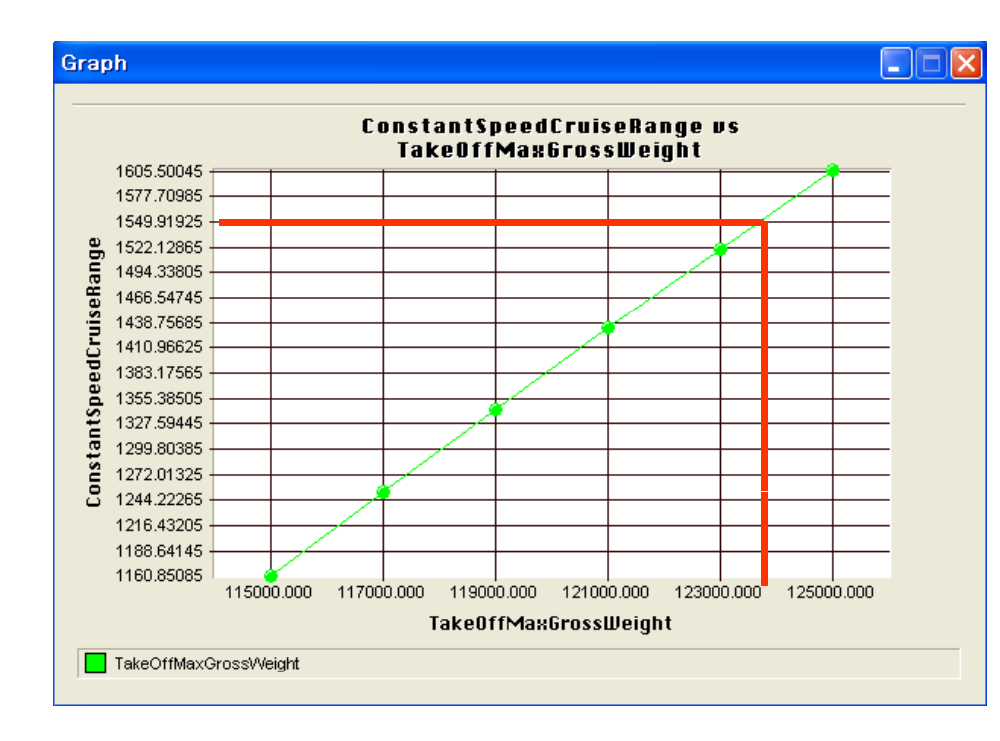

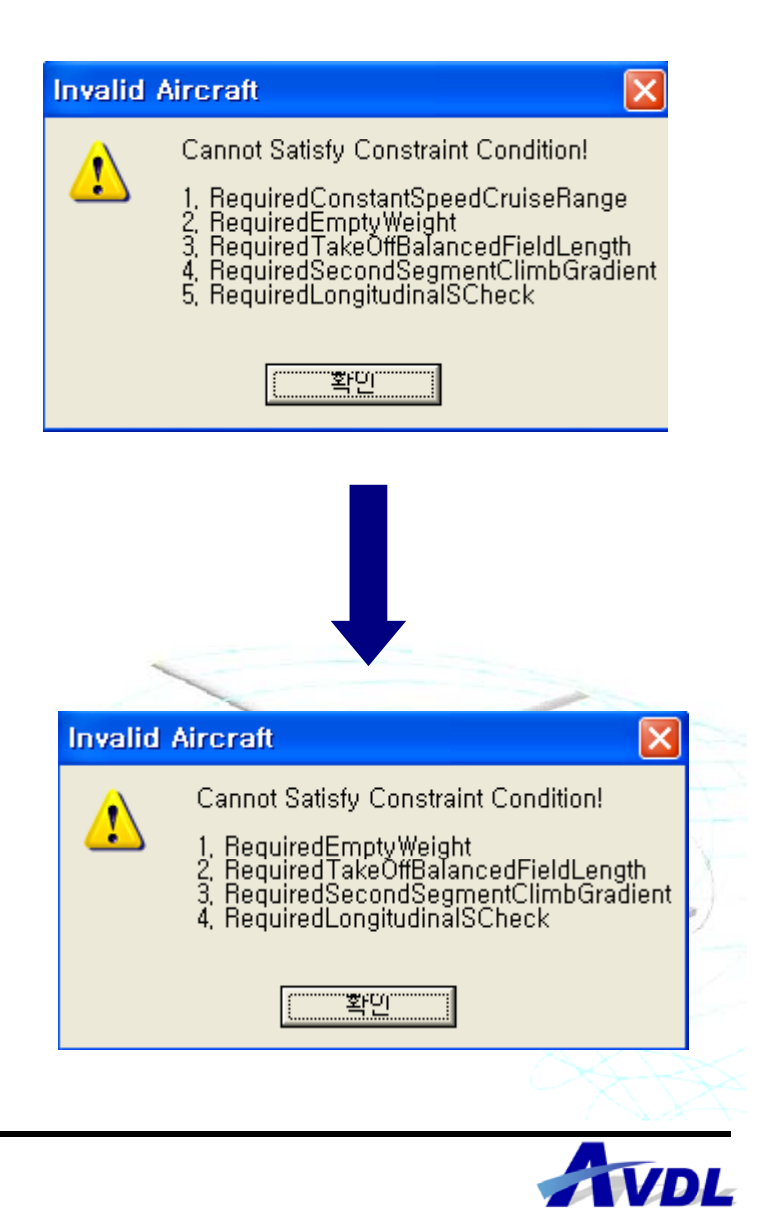

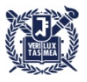

- Step 5. 1D Parametric Study Take off Balanced Field Length, Climb Gradient
  - 가장 관련이 깊은 변수가 엔진의 추력이므로 Uninstalled Sea Level Thrust 선택
  - 두 요구조건을 만족시키도록 하는 값인 17,900 을 추력으로 입력 (최소값을 16,000 으로 변경해둠)

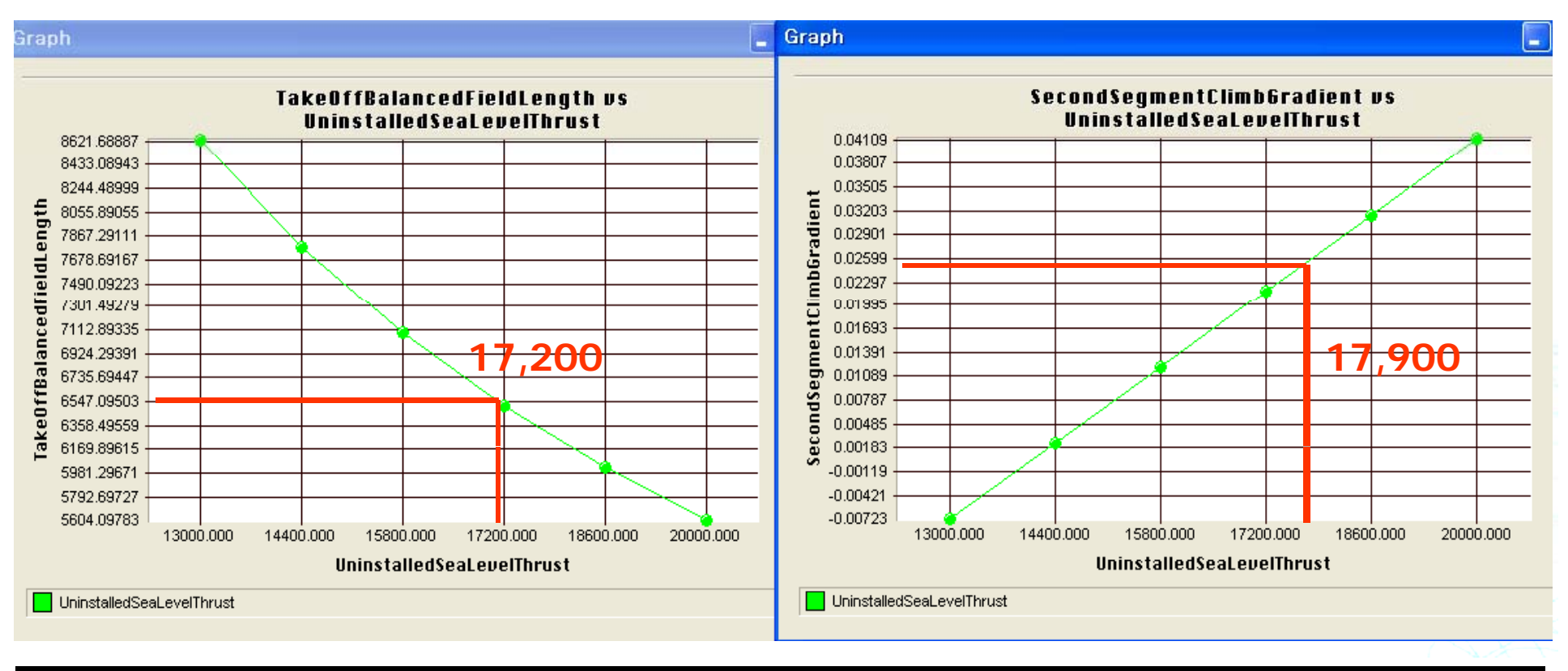

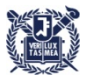

- Step 6. Report
  - Required Constant Speed Cruise Range
  - Required Empty Weight

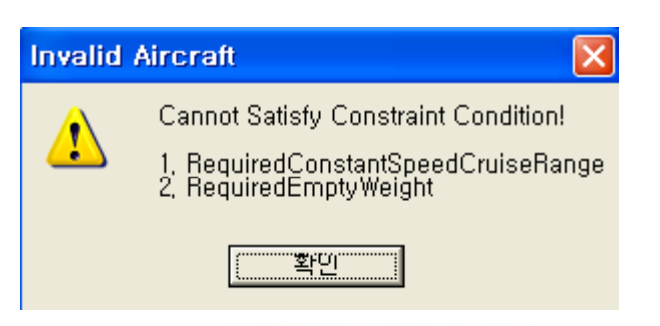

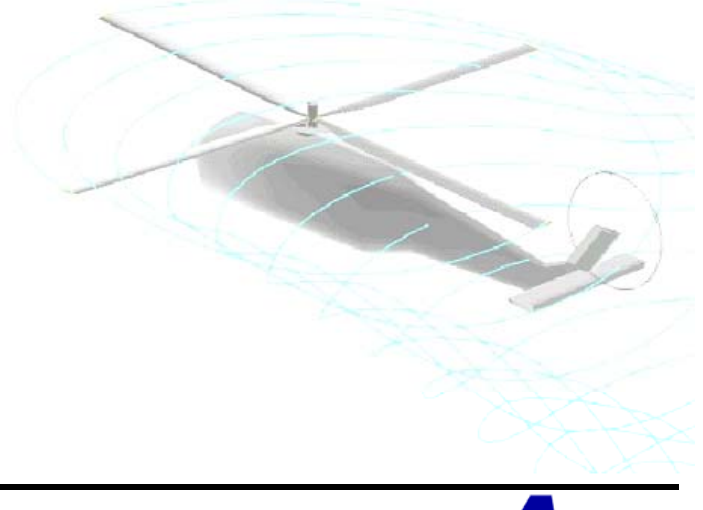

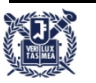

10

- Step 7. 2D Parametric Study
  - 반복적인 과정을 피하기 위하여 Takeoff Max Gross Wight / Uninstalled Sea Level Thrust vs. Cruise Range
  - Takeoff Max Gross Wight / Uninstalled Sea Level Thrust vs. Climb Gradient
  - 이륙중량 범위를 129,000 ~ 135,000으로, 엔진 추력을 18,000 ~ 20,000 으로

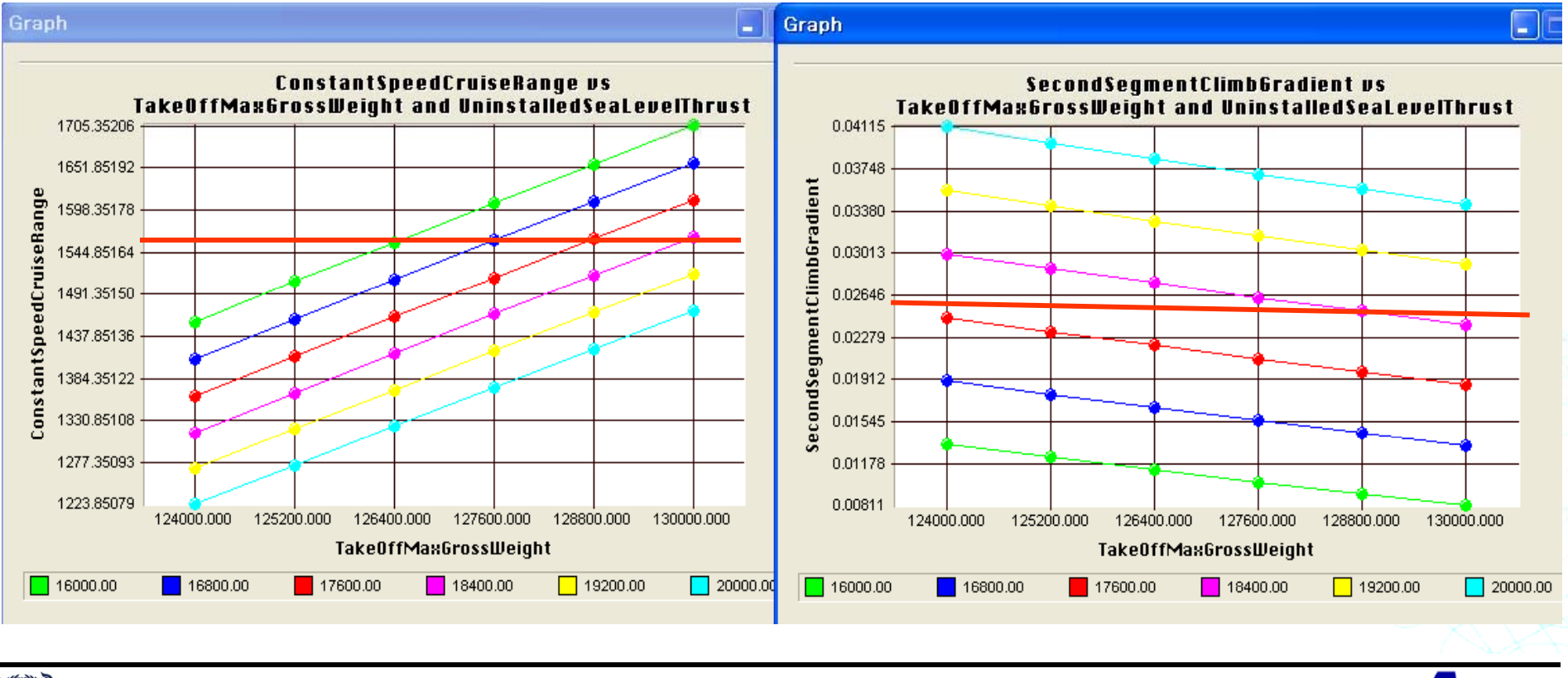

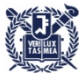

- Step 7-1. 2D Parametric Study
  - Takeoff Max Gross Wight / Uninstalled Sea Level Thrust vs. Cruise Range
  - Takeoff Max Gross Wight / Uninstalled Sea Level Thrust vs. Climb Gradient
  - 이륙중량 130,800으로, 엔진 추력을 18,800 으로

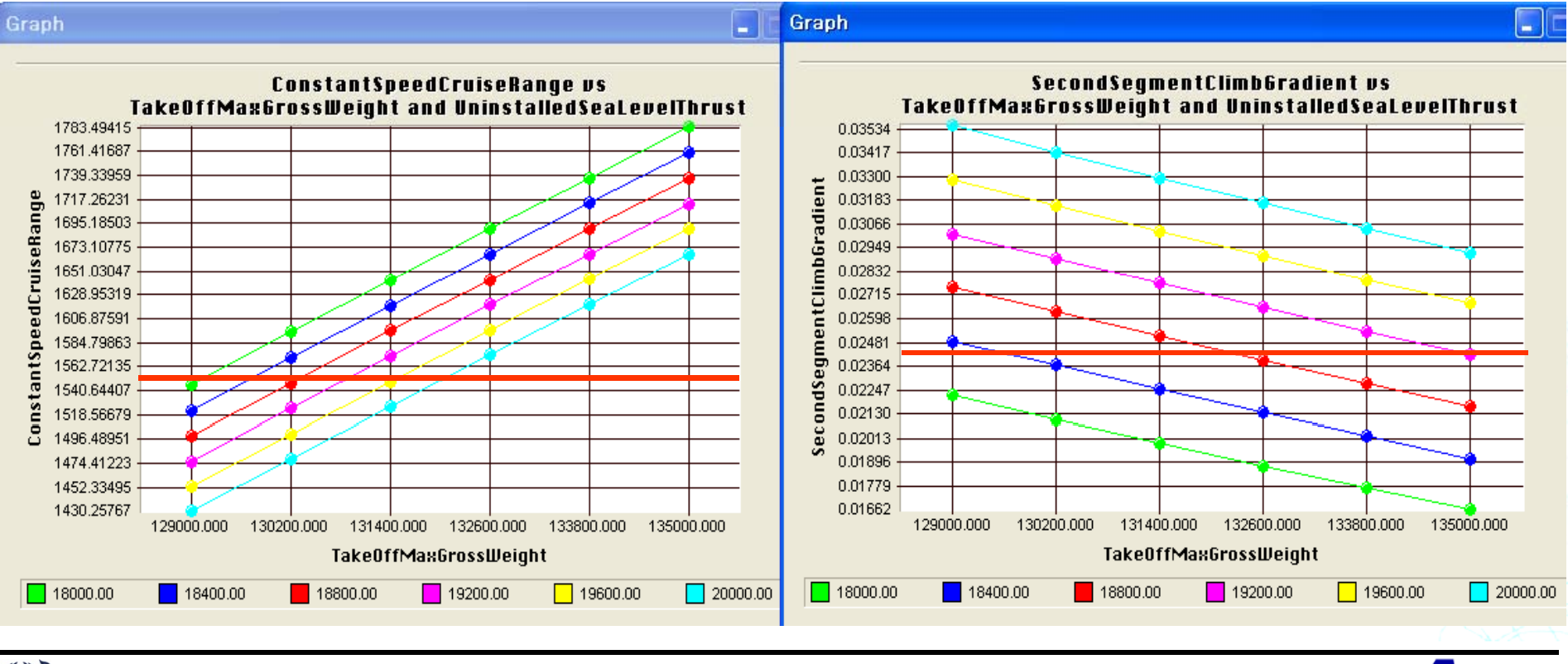

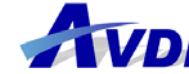

Step 7-2. 2D Parametric Study

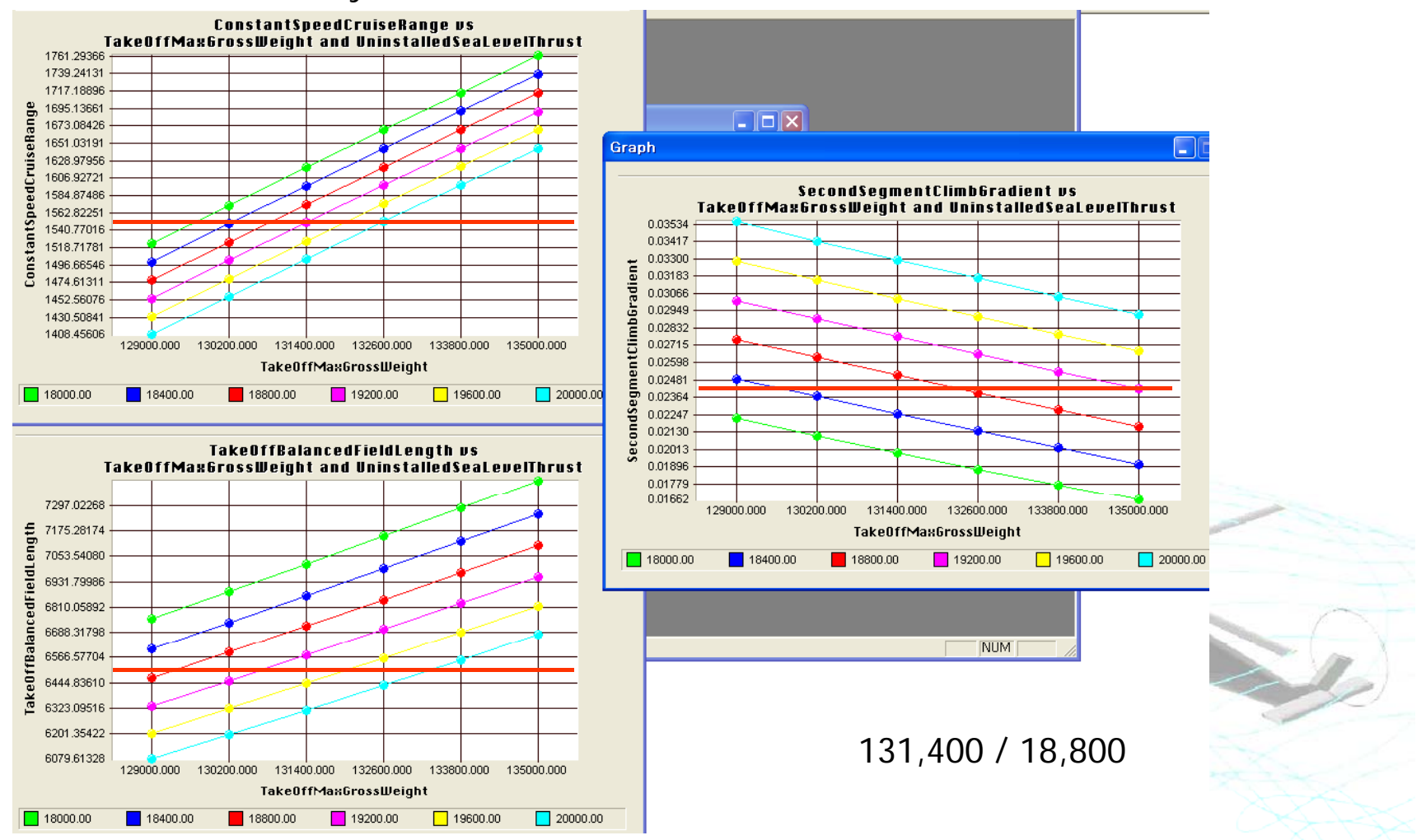

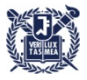

- Step 8. Report
  - Required Empty Weight
  - Required Takeoff Balanced Filed Length
  - Tank Volume

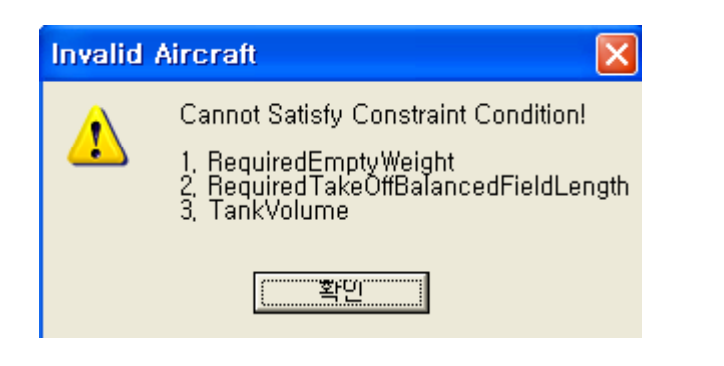

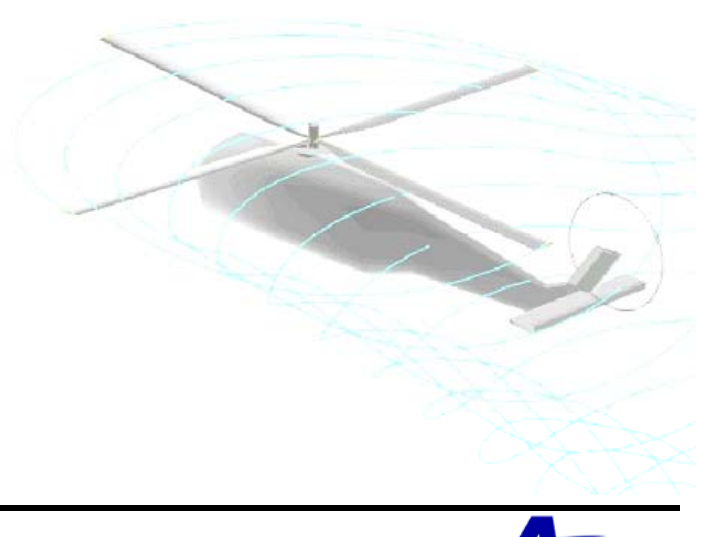

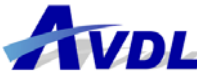

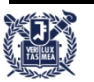

- Step 9. 1D Parametric Study
  - Wing Reference Area vs. Takeoff Balanced Field Length
  - Wing 면적의 범위를 1100 ~ 1500으로 변경
  - Wing Reference Area : 1220

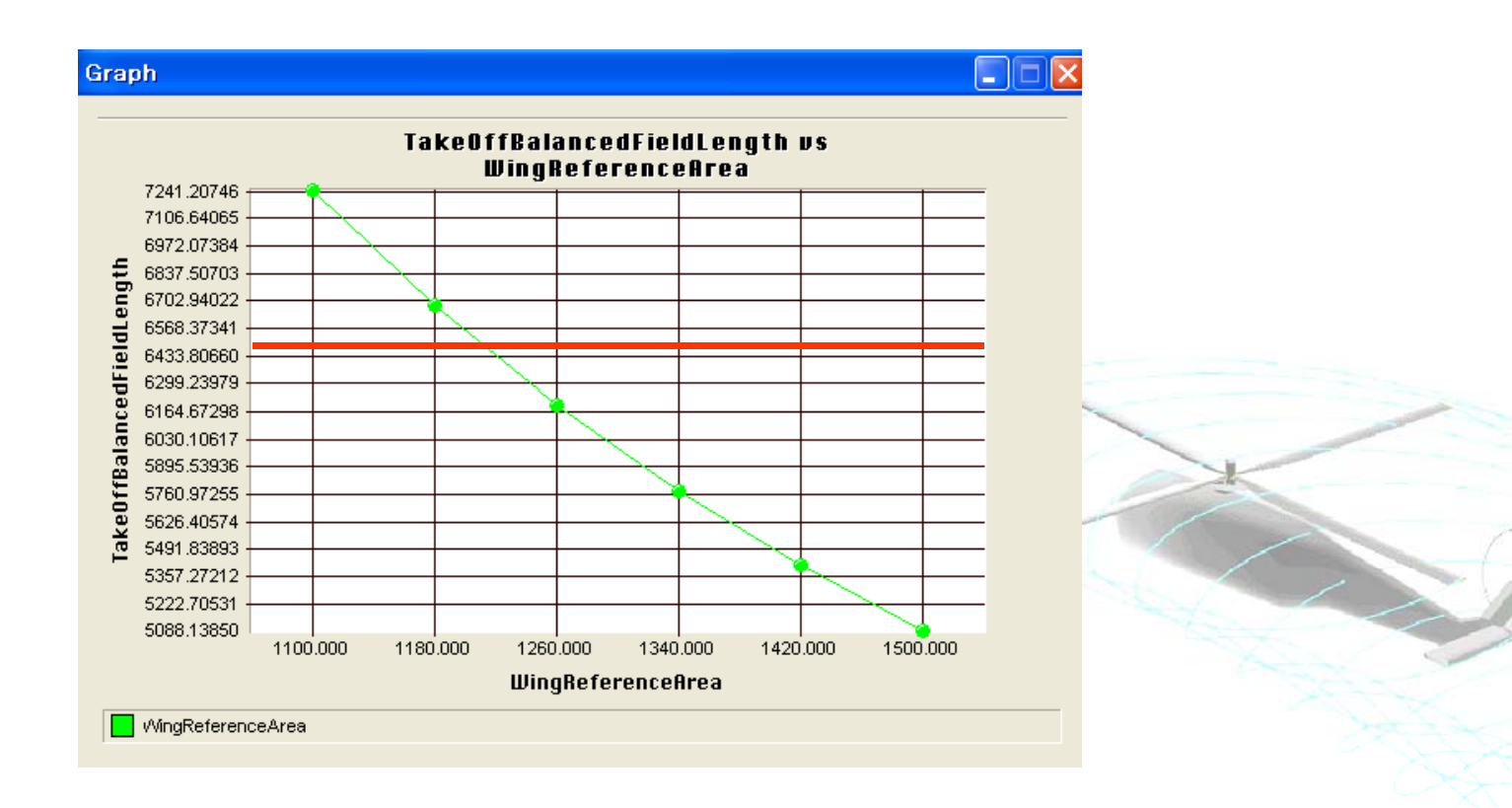

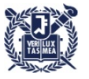

- Step 10. Report
  - Empty Weight

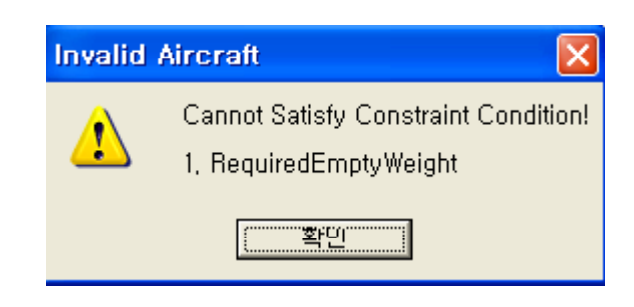

#### -A320 150**인승 항공기 중량데이터**

#### DESIGN WEIGHTS

|                                | metric                    | imperial                     |
|--------------------------------|---------------------------|------------------------------|
| Maximum ramp weight            | 73.9 (77.4) tonnes        | 162.9 (170.6) lbs.<br>× 1000 |
| Maximum takeoff weight         | 73.5 (77) tonnes          | 162 (169.8) lbs. x<br>1000   |
| Maximum landing weight         | 64.5 (66) tonnes          | 142.2 (145.5) lbs.<br>× 1000 |
| Maximum zero fuel weight       | 61 (62.5) tonnes          | 134.5 (137.8) lbs.<br>× 1000 |
| Maximum fuel capacity          | 23,860 (29,840)<br>Litres | 6,300 (7,885) US<br>gai.     |
| Typical operating weight empty | 42.4 tonnes 🔇             | 93.5 lbs. x 1000             |
| Typical volumetric payload     | 16.6 tonnes               | 30.59 lbs. x 1300            |

Required Empty Weight 65,000 -> 75,000 으로 변경

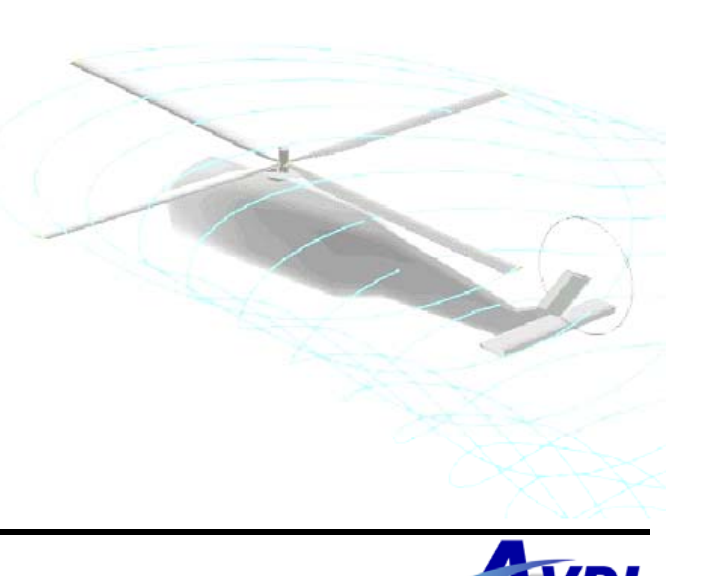

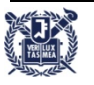

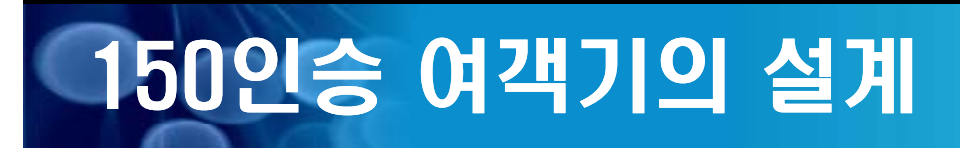

• Step 11. Report

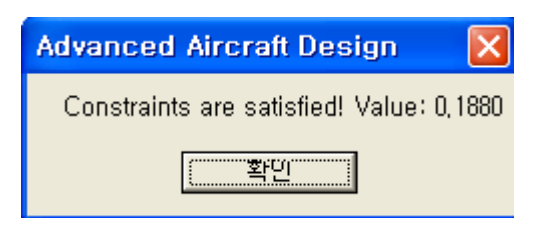

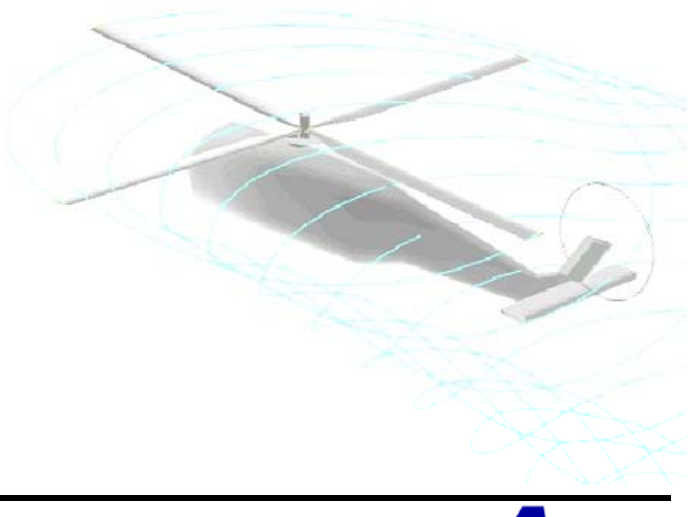

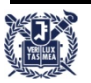

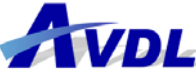